| PART-1   | Navis Core NMS Fundamental      |
|----------|---------------------------------|
|          |                                 |
| Part II  | Assend Frame Relay Configration |
|          |                                 |
| PART III | Vanguard FRAD                   |
|          |                                 |

目

錄

#### PART-1 Navis Core NMS Fundamental

### — . Ascend 家族產品:

1.STDX 3000/6000 :

STDX6000 是 - 6 個 slot 的產品,能夠當 Frame-Relay 及 SMDS (Switched Multimegabit Data Service)的服務,但沒有 ATM UNI 介界面, STDX3000 則是 6000 之縮小版,只有 3 個 slot 的容量。

2.B-STDX 8000/9000 :

B-STDX 是 - 16 個 slot 的產品,能夠提供 F.R, SMDS 及 ATM UNI 服務, B-STDX8000 是 9000 之縮小版,有 8 個 slot 的容量。

3.CBX-500:

CBX-500 是 - ATM 交換設備,有6個 slot,可提供 T1 到 OC-12 速度的界面

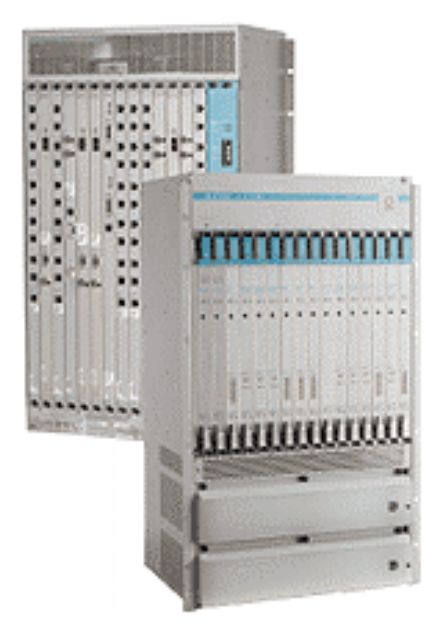

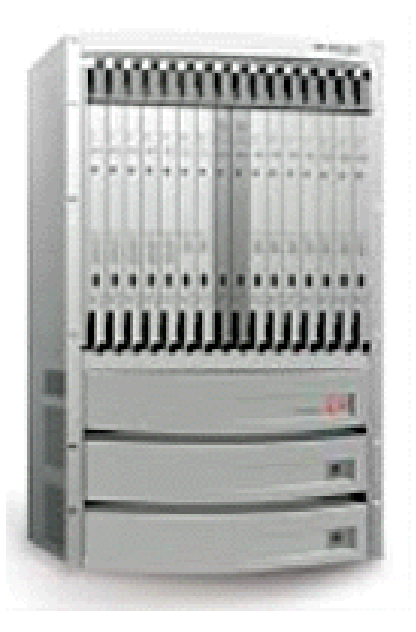

B-STDX 8000/9000

#### 二 . B-STDX 8000/9000 結構

1.B-STDX 是一個有彈性的及可提供 F.R、SMDS、ATM 等多種服務的寬頻交換機。

- 2.由多個 I960 RISC 處器組成, CP(Control Processor)上有一顆 RISC 處理器, 每一 IOP(Input / Output Processor)上也有一顆。
- 3.Slot 1 保留給 CP(Control Processor)模組使用, slot 2 保留給備援 CP(Redundant)CP 模組使用。
- 4.Slot 1、2 後側有 CP 轉接卡的背卡,提供一個外部的 console port 及 Ethernet port,以控管整個模組或網路。
- 5.Slot 3 到 16 則可依用戶需求而插入不同之 IOP 卡。
- 6.每一片 IOP 卡安裝於 B-STDX 8000/9000 之前面,其後側相對位置則插入 I/O adapter card 的背卡,以提供實體電路的連接(T1,T3 或 V35 界面等等)。
- 7.CP和 IOP 之間則由 1.2Gbps 之 Cell Bus 連接。

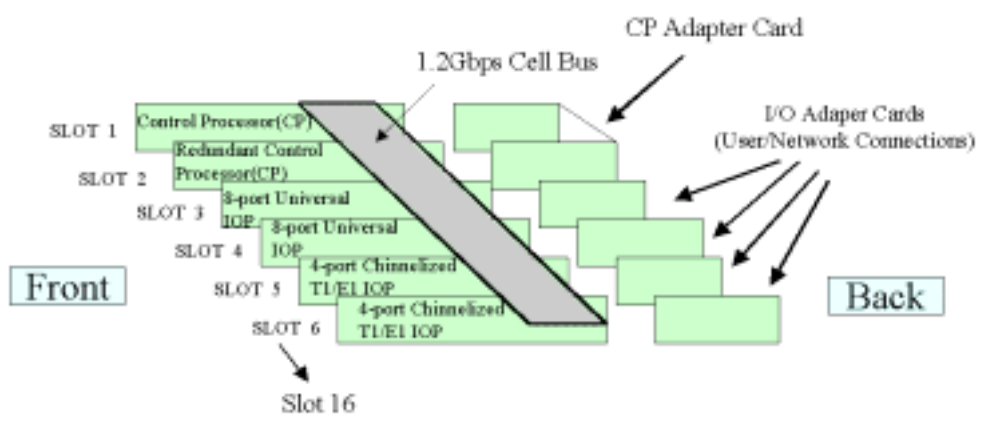

The B-STDX platform consists of:

Control Processor (CP) module connected to I/O Processor(IOP) Module by 1.2Gbps bus Each IOP connects to an I/O Adpter (IOA) card User/network connectors are on the IOA cards

#### **Ξ** . B-STDX 8000/9000 Control Processor (CP Module)

B-STDX 8000/9000 有五種 CP 模組: CP Basic、CP plus 及 CP Model 30、
 40、

50,每一 CP 模包含有:

- (1). RISC Processor
- (2). Flash Memory (CP Basic, CP plus)or POMCIA hard driver (CP30, 40, 50), 其中含有作業系統及開機程式。
- (3). Parameter RAM(PRAM):存放 CP 之設定檔。
- (4). Cell Bus: 仲裁及控制邏輯。
- (5). Ethernet Port:供連接 Cascade View NMS。
- (6). RS232 埠: 19200Bbps Console 埠。
- 2. 兩片 Control Processor 模組可以提供 hot-standby 功能, 備份之 CP 模組持續 的

監視 active CP 模組。CP 模組也提供 Cell Bus clock, I/OP 依 CP 模組產生之 Clock 而與 cell Bus 保持同步。當備份 CP 偵測到 Cell Bus clock 有問題時,

便

會變成 Active CP 模組。

3. Active CP 會持續偵測系統 IOP, 當偵側到 IOP 當掉時, CP 模組會發-選擇 性

之重置信號給該模組,若是該被重置之 IOP 為 Active IOP 時,則備份之 IOP 便

會取代之為 Active IOP。

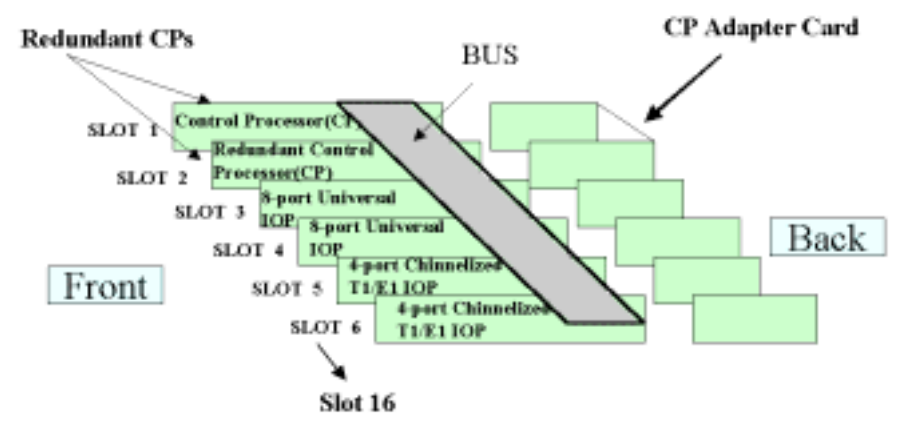

Control Processor redundancy achieved with

Slots 1 and 2 reserved for identical CP modules Extra module serves as hot standby CP adapter card covers two slots in back

### B-STDX I/O Processor(IOP) Redundant

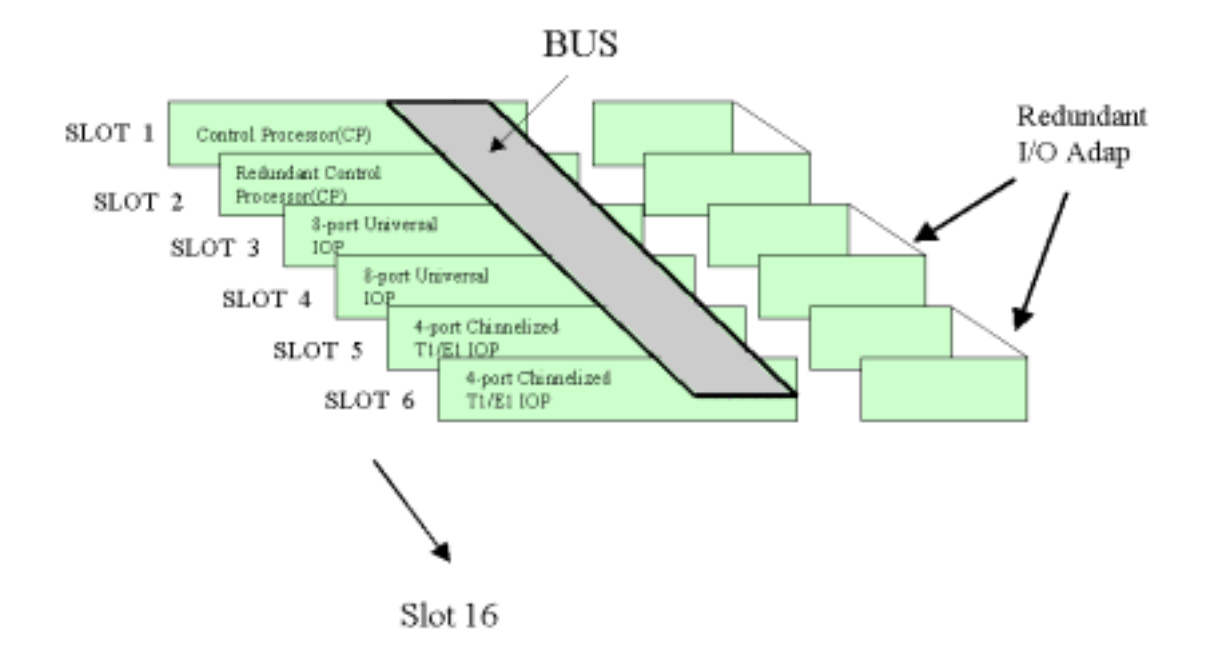

Network interface redundant achieved with two identical IOPs in sequential slots

Requires a redundant I/O adapter

### 四.B-STDX 8000/9000 作業系統

1. B-STDX 8000/9000 的作業系統永久的存放在 CP 模組的 flash Memory 中,系統開

機時每一 IOP 卡會收到自己的作業系統軟體。

- 2. B-STDX-8000/9000 的作業系統由以下五個組成。
  - . cpl.rom-cp 軟體:只在 CP 卡中執行。
  - . cplboot.rom-cp: 開機程式。
  - . Ioptypea.rom: 供低速 IOP(UIO/T1/E1/DSX-1/ISDN)用,含有兩部份:一是 IOP 應用軟體,另一是 IOP 開機程式。

. Ioptryeb.rom : 供高速 IOP(HSSI/ATM/DS3/ATM E3)用,也含有兩部份:一是 IOP

應用軟體,另一是 IOPB 開機程式。

. Ioptypec.rom: 提供 ATM UNI CS 及 ATM IWU OCS/SRM-1 IOP 模組使用。

3. 當出廠時,所有的作業系統檔案被存放到 CP 模組的 flash Memory 中,當系統開

機時 CP 模組會將相應之 IOP 模組之檔案系統複製到各 IOP 模組的記憶體中。

- 4. B-STDX 8000/9000 升版時 : 利用 TFTP 複製該五個新檔案到 CP 模組的 flash memory 中來升版。
- 5. 利用"show software flash" 指令可看見系統之版本。
- 6. 在一個設計好的網路環境中, B-STDX 8000/9000 利用每一卡片上的設定值 來

運作,這些設定值存於每一模組的 PRAM 中,其中含有每一位之硬體,埠的 特

性、介面, Logical port 的設定及虛擬電路之設定。當系統開機時, PRAM中包

含有以下資訊:

(1).Switch name

(2).Ethernet IP Address

(3).Software's internal IP address

(4).Type of card in each slot

IOP 模組之 PRAM 則包含各個埠之設定參數。

註: PRAM: Parameter RAM.

## B-STDX Operating System

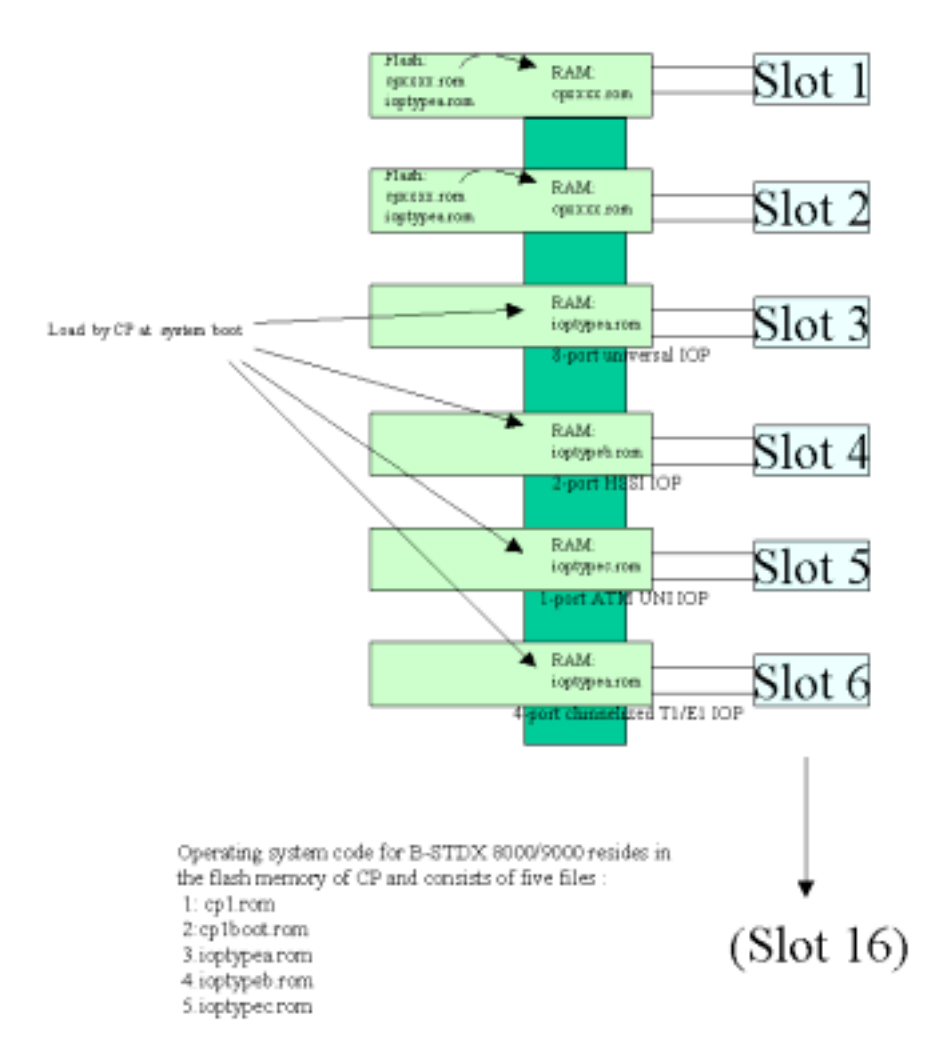

### 五.Navis Core NMS

- 1.Ascend 交換網路利用 SUN Workstation 主機來建構其網管系統(Navis Core NMS)在,在 Solaris OS 及 HP Openview 下執行 cascade view 來管理 Ascend Switch 。
- 2.建構 Navis Core NMS 時每一 Ascend 交換設備皆需要設定一個內部 IP 位址

這個 IP 位址的網路部份被規劃成兩個部份。

(1).網路 ID:出廠設定為 152.148.0.0 的 class B 網段,這是一個包含 Ascend 交換設定的網路位址。

(2).子網路 ID 152.148.0.0 的第三位元組被設計當成子網路,在一個網路中,網

管人員至少需要新增一個子網路,在每一子網路中,可以有 254 部交換設備,當你加一個交換設備時,你必需要指定一個子網

路編

號給它。

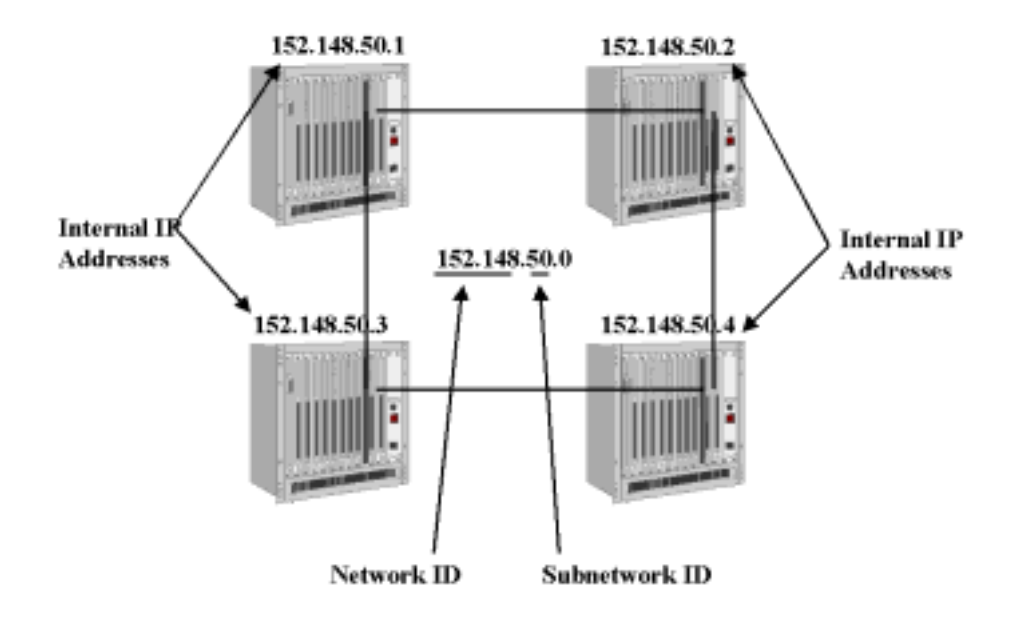

#### 六. CP 模組之 Ethernet IP 位址

- 1.Navis core NMS 必須利用一指定的 Ascend Switch 之 CP 模組的 Ethernet port 與其界接,我們稱與 Navis core NMS 界接之 Ascend Switch 為 Gateway Switch,此 Gateway Switch 的 Ethernet port 之 IP 與 Navis core NMS 之 IP 為同一網段之 IP,但與每一 Ascend Switch 內部 IP 位址並沒有關係,且只有 Gateway Switch 之 CP 模組才需要設定。
- 2.NMS 網管需要設定並利用 Static Route,以便傳送 IP 的資料(SNMP 資訊)別各 個 Ascend Switch.
- 3.Gateway Switch 也需要 static route,以便將各個 Ascend Switch 的 IP 資料傳送給 NMS。
- 4.在網管 NMS 中可用以下指令去加去 static route # route add net 152.148.00 128.128.224.20 1
- 5.在 Gateway Switch 中則在定義 Cascade View 之 NMS 路徑時指定其 static route 同時還要將 enable Ethernet port 之 RIP。

(Routing Information Protocol)

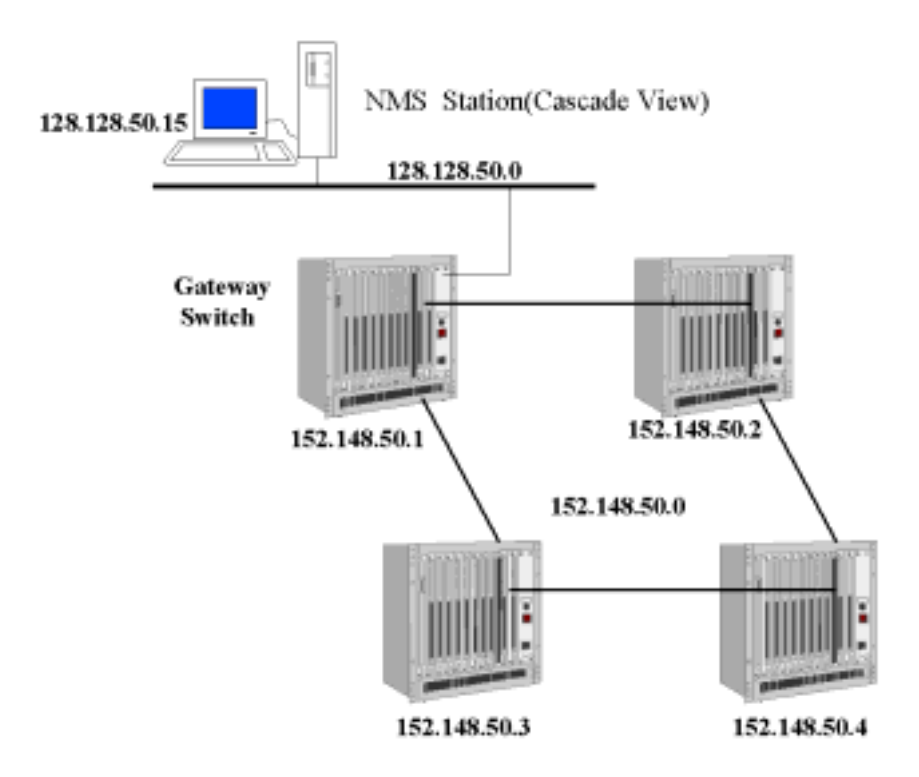

附註:每一個 Ascend Switch 中皆有安裝以下之 TCP/IP 元件 IP、UDP、TCP、SNMP、TFTP 及 telnet.

#### 七.NMS 軟體架構

網管工作站(NMS)包含下列軟體,以達到去網管之功能

1.Solaris:在SUN工作站中運作之UNIX作業系統。

- 2.Motif:提供 Solaris 作業系統視窗圖形界面的軟體。
- 3.HP open view:它是一個圖形網管軟體,提供 Cascade view 標準的 SNMP 網管作業平台,允許去新增實際存在於網路中的元件(Ascend Switch)之圖形 架構。
- 4.Cascade View:能與 HP open view 結合成一體的軟體之一,提供對 Ascend Switch 詳細網管功能。

5.Sybase: cascade view 儲存交換機資料的資料庫。

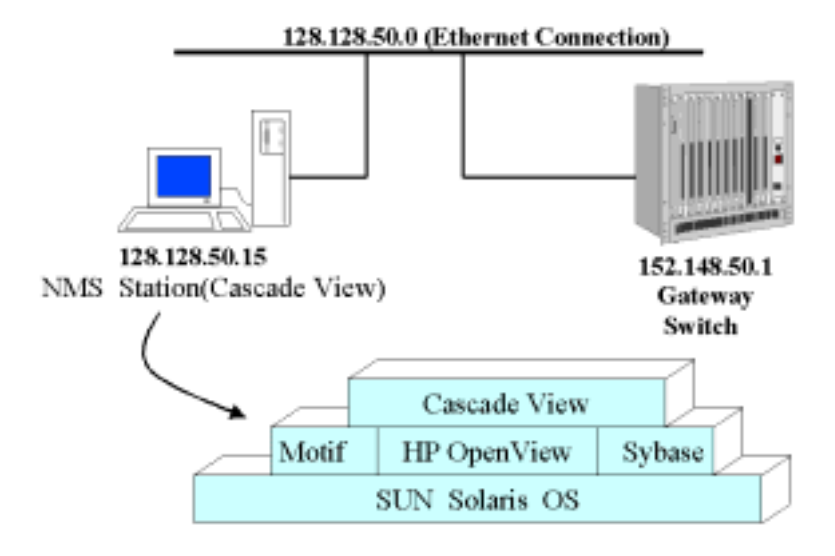

### 八. SNMP與 Navis core NMS Cascade View

- 1.SNMP 是一利用 UDP 的服務(Application Service), SNMP 基本原理定義在 RFC1155-1157。
- 2.UDP 從 SNMP 端收到資料後,加上一個 UDP 表頭後,再將此封包送到 IP 層 去傳送,UDP 表頭含有以下內容:
  - (1)來源及目的地埠的編號(port number),埠之編號是提供上層多工及解多工用的。
  - (2)整個封包的長度。
  - (3)表頭及資訊的檢查值。
- 3.UDP 傳送與接收資料時要知道該資料是屬於那一種服務(FTP, TELNET...)

UDP 是一種 connectionless-oriented 傳輸服務,表示說它不會等待 IP 層之回應, 資料封包傳送成功與否是利用 SNMP 的回應時間,送出之封包在一特定時間內 就要回應,否則 SNMP 會重送該封包,當重送次數到一設定值之後,就會送一 個錯誤之訊息給 Cascade View。

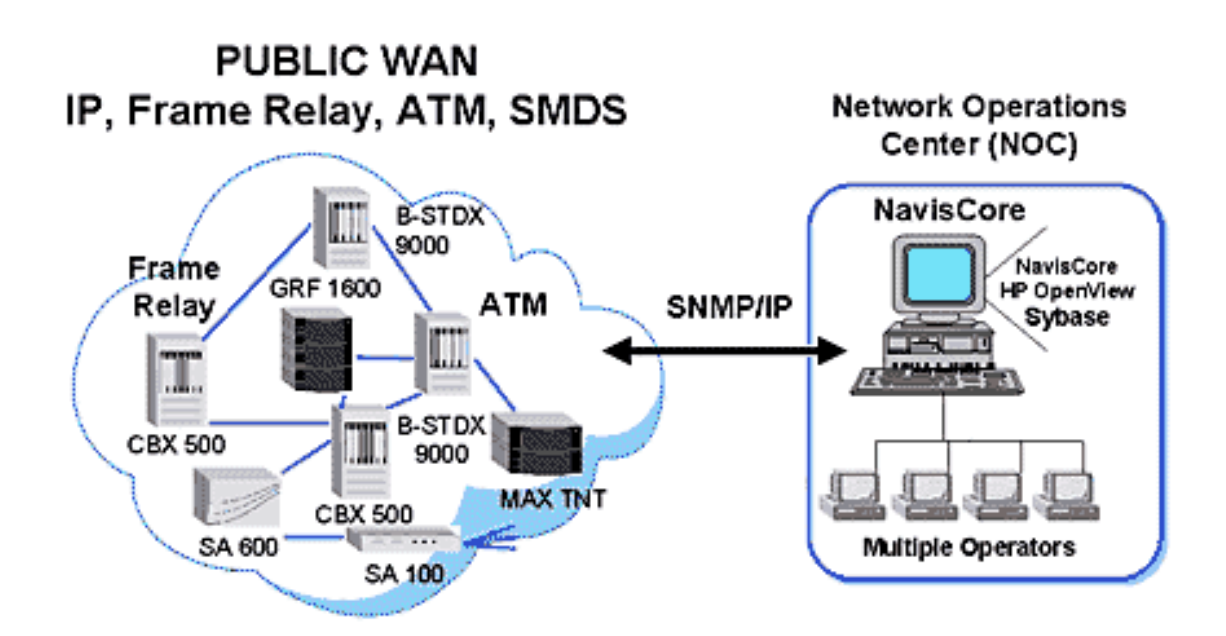

### 九. Cascade View 操作

 1.#ps-eflgrep data
 確認 sybase 資料庫是否啟動

 若看見"/sybase/bin/dataserver"這表示已往啟動

2.#etc/rc2.d/s97sybase 啟動 sybase

3./usr/OV/bin/ovw& 啟動 cascade view

4. 啟動後必需等"Event Categories"視窗及" Cascade View"圖像皆出現才能去使

用 Cascade View 去管理 Ascend Switch。 若視窗不能顯示出來,通常是因為 Sybase database 未啟動所致

4.在 Cascade View 中, 分為三個存取的等級

- (1)Operator:最高存取權限,在此權限下,你可以建立網路架構圖及架構交換設備,出廠之密碼為 cascade。
- (2)Provisioning:次高存取權限,允許設定埠的參權,虛擬通路(VC),密碼為 provision。
- (3)NO Logon:只能看現有之設定,但是不能變更設定。

另外還有一個 Admiustrator 存取權限,但是在此你不能存取網路架構圖,只當 管者去更改 "Operator"及 "Provisioning"等級之密碼。

#### Part II Assend Frame Relay Configration

本章節討論如何在 Assend 交換機上建置 Frame Relay 交換埠,及如何建置 可相互備援之 Frame Relay 交換埠,以便災害備援使用。

#### 一、 實體埠 (Physical Port) 與邏輯埠 (Logical Port)

在 Assend 交換機上, 實體埠是指硬體階層。且僅負責介面之電氣訊號。其餘之 交換、CRC 檢查、訊務量控制等功能皆由邏輯埠所控制。實體埠與邏輯埠之間 並無任何關聯, 僅須在建置邏輯埠時指定實體埠位置, 運轉時系統會自動將邏輯 埠所需軟體及設定載至 CPU 並執行。

#### 二、 邏輯埠 (Logical Port) 之設定

- 1.Login 網管系統 (NavisCore)。
- 2.選擇實體埠位置所在之交換機。
- 3.從 Administer menu,選擇 Ascend Parameters ⇒ Set Parameters , 出現「Switch Back Panel」對話框。
- 4.輸入實體埠位置,按滑鼠右鍵,選擇 Logical Port.,出現「Set All Logical Ports in PPort」對話框。如圖 II-1。

| <b>–</b>                                                                                                    | NavisCore - Set                                            | All Log                                                                    | gical Ports In                                                                                    | PPart                                |                       |   |               |
|----------------------------------------------------------------------------------------------------|------------------------------------------------------------|----------------------------------------------------------------------------|---------------------------------------------------------------------------------------------------|--------------------------------------|-----------------------|---|---------------|
| Switch Name; GlenEller                                                                                                    | 85_3 Switch                                                | 10; 85,                                                                    | 3 Slat                                                                                            | 10; 11                               | PPort ID; 9           |   |               |
| Logical Port<br>Name                                                                                                    | Slot PPort Interface Lf<br>ID ID Number II                 | Port.<br>D                                                                 | Service Type                                                                                      | 92                                   | Frame Relay           |   |               |
| ge1109-dce-12pe1-noint.                                                                                                    | core 11 9 145 1                                            | <b>—</b> [4                                                                | LPort Type:                                                                                       |                                      | UNI DEE               |   |               |
|                                                                                                    |                                                            | - 11                                                                       | BLCX;                                                                                             |                                      |                       |   |               |
|                                                                                                    |                                                            | - 11                                                                       | VPN Name:                                                                                         |                                      | Public                |   |               |
|                                                                                                    |                                                            | - 11                                                                       | Custoner Nam                                                                                      | ne;                                  | Public                |   |               |
|                                                                                                    |                                                            | - 11                                                                       | Oper Status;                                                                                      | :                                    | Up                    |   |               |
|                                                                                                    |                                                            | - 11                                                                       | Loopback Sta                                                                                      | sturt                                |                       |   |               |
| I                                                                                                    |                                                            | 7                                                                          | Last Invalid                                                                                      | ILCI:                                | 0                     |   |               |
| Logical Port Name;<br>Be CIR: Routing<br>Factors (1/100);<br>CDM (with oxec);<br>Can Backup Service<br>Names;<br>CIR<br>Oversubscription;<br>Bit Stuffing; | View Admi  ge1109-dee-12pe1-nolni,core  100 10  No  No  Dn | nistrati<br>Achdir<br>Net (<br>DSC (<br>Is Tr<br>CIR Or<br>Percer<br>Bandu | ve<br>Status:<br>Werflow:<br>Dead ing:<br>emplate:<br>Wersubscribed<br>tage (X):<br>Width (Kbps): | Attribu<br>Up<br>Public<br>No<br>100 | utes                  |   |               |
| Add Using Template:                                                                                                    | Template List<br>Ufy                                       |                                                                            |                                                                                                   | Cat                                  | Options:<br>Oper Info | - | View<br>Close |

圖 II-1、「Set All Logical Ports in PPort」對話框

5.在「Set All Logical Ports in PPort」對話框中,選擇「ADD」按鈕。出現「Add Logical Port Type」對話框。如圖 II-2。

| - NavisCon                       | e - Add Logical Port Type   |
|----------------------------------|-----------------------------|
| Switch Name: 5aco<br>Slot ID; 16 | Switch []: 44.7             |
| PPort ID: 4                      |                             |
| Service Type;                    | Franc Relay 🖂               |
| LPort Type;                      | FR UNI DCE (Network Side) 📮 |
| LPort ID (1,,24);                | Ξ.                          |
|                                  |                             |
|                                  | 0k Cancel                   |

### 圖 II-2、「Add Logical Port Type」對話框

5.依照邏輯埠需求選擇「Service Type」欄位。欄位說明如下:

| Service Type | LPort Type                                                                        |  |
|--------------|-----------------------------------------------------------------------------------|--|
|              | FR UNI-DCE                                                                        |  |
| Frama Dalay  | FR UNI-DTE                                                                        |  |
| Frame Keray  | FR UNI-NNI                                                                        |  |
|              | Frame Relay<br>OPTimum Trunk                                                      |  |
| Others       | Direct Line Trunk,<br>Encapsulation FRAD,<br>Point to Point Protocol<br>ML Member |  |

6.在「Add Logical Port Type」對話框中,選擇「OK」按鈕。出現「Add Logical Port」 對話框。圖 II-3 以 Frame Relay UNI DCE logical port.為例。

| -                                                                                                    | MaviaC                   | ore - Add Logical Port                          |                              |        |
|----------------------------------------------------------------------------------------------------|--------------------------|-------------------------------------------------|------------------------------|--------|
| Switch News; GlenEllenØ5_<br>Securice Tuper Examp Relaw                                                   | 3                        | Switch ID:                                      | 85.3 Slot D:                 | 11     |
| LPort Type: UNI ICE                                                                                       |                          | Interface Number:                               | 9<br>UPort DI:               | 1      |
|                                                                                                    | Set Admini               | istrative 🖃 Att                                 | -ibutez                      |        |
| Logical Port Manu;<br>Bu CIR; Routing<br>Factors (1/1000;<br>EDV (microsof);<br>Con Rockum Service Moment | I<br>300 00<br>384       | Admin Status;<br>Met OverFlow:<br>DSE Dwelling; | Up I<br>Publio I<br>ISE IB I |        |
| CIR Deersubscription<br>Enabled:                                                                          | © 1e0 O No<br>© Yeo O No | CIP.<br>OversubscribtsLo                        | 00.0                         |        |
| Bit Stuffings                                                                                             | i ⇔ ûn i ⇔ ûff           | Bandwidth Otops):                               | j.,000                       |        |
| Gelect:                                                                                                   | Set                      |                                                 | Űk                           | Cancel |

### 圖 II-3、「Add Logical Port」對話框

以下將介紹如何建置 Frame Relay UNI DCE, UNI DTE, 或 NNI logical port 7.在「Add Logical Port」對話框中,依照下表填入:

| 欄位名稱         | 說明                                                                        |
|--------------|---------------------------------------------------------------------------|
| Service Type | 選擇 Frame Relay.                                                           |
| LPort Type   | 選擇 FR UNI DCE, FR UNI DTE, 或 FR NNI.                                      |
| LPort ID     | 對於 channelized T1/E1 module,輸入 Time Slot No.<br>對於其他 module,本欄無法輸入且自動設為 1 |

<sup>8.</sup>點選「OK」按鈕。

## 三、 PVC 之設定

自Administer menu,選擇Ascend Parameters ⇒ Set All Circuits ⇒ Point-to-Point.
 當「Set All PVCs on Map」對話框出現後,按「Return」鈕顯示全部defined circuit names
 如圖II-4

| 2                                                            | Hay                       | NCore - Set All, PICe Dr Hap |                                                                                              |                            |  |
|--------------------------------------------------------------|---------------------------|------------------------------|----------------------------------------------------------------------------------------------|----------------------------|--|
| Defined Dirucit Name & Circuit Allas Name):                  | Fiel Point 1 Log          | iael Rovite                  | Bind Point 2 Lo                                                                              | icel Port:                 |  |
| aral.test2.ch cerol.test2.ch                                 | Settch Name;              | CherverlyBt_4                | Switch Name;                                                                                 | fourthermond1_5            |  |
| castis1312-torcastis1313-regress-dit18<br>pr0502-de0002.8211 | Lfort Name:               | che070].10                   | LPort Names                                                                                  | #v1208-tuerő               |  |
| 100502-dec0702,8212<br>100502-dec0702,8213                   | Lfort Type:               | Frane Relings IPO DTE        | UPort Types                                                                                  | Frane RelaycUML ICE        |  |
| cc0402-dec0704,R221                                          | Slot III:                 | 7                            | Slot III:                                                                                    | 12                         |  |
| cc040-dec0/04,9223                                           | Pfort II;                 | 1                            | Port ID;                                                                                     | 3                          |  |
| Inter-outsector.unc.as<br>Inter-outsector.unc.as             | DLC1 Husbert;             | 502                          | ILE Auber:                                                                                   | 902                        |  |
| cc1105-cc0901,fridorrkje                                     |                           |                              |                                                                                              |                            |  |
| cc110/mcc1397,und,ufrmmt,98<br>act290, Secret 201, beta      | Fail Resoun at en         | point in                     | Fail Reson at e                                                                              | edepint 2:                 |  |
| In., SPOT.est.1901., SPUItes10902, ppt., pp                  | 902.ppt.apc               |                              | ReQui net guar-<br>this clearit                                                              | enteed from end to and for |  |
| Search by Nate: 5*                                           | Defined Circuit Pr        | the M                        | Circuit Reth;                                                                                | M                          |  |
| Search by #Liaco                                             | Climbled)<br>Clot DeField |                              | <pre>bop count = 1 Frunk. 1: theOPE2-wv0001, frdtk, hani, come Switck 1: Dherver1;81_4</pre> |                            |  |
|                                                              | Shaw Inde                 | inistrative = Atributes      |                                                                                              | _                          |  |
| Listense and                                                 | 100100                    | Hallion statute              | UP<br>Data                                                                                   |                            |  |
| VIS New:                                                     | public                    | Hrisate Net Uverfloat        | Malie                                                                                        |                            |  |
| Curtower Name;                                               | public                    | lz besplate;                 | No.                                                                                          |                            |  |
| Aduin Cast. Threshold;                                       | Itaabled                  | le Mgat Laophask Dat;        | Ho                                                                                           |                            |  |
| Ent-End Belay Thresh, Wasch:                                 | lisabled                  | Barokup-Upc                  | Ho                                                                                           |                            |  |
|                                                              |                           | Busion ID.                   |                                                                                              |                            |  |
|                                                              |                           |                              |                                                                                              |                            |  |
| Add, Modify, Balata W<br>Add using Template ;                | Würtzer Get               | lper Info Define Path 5      | katistics                                                                                    | QIS INH                    |  |
| Lart Feeplate Teeplate List.                                 | counting                  |                              |                                                                                              | Close                      |  |

圖 II-4、「Set All PVCs on Map」對話框

| E                     | NavisCore - Sel                                                                    | ec. | t End Logical Ports   |                                                                                                    |
|-----------------------|------------------------------------------------------------------------------------|-----|-----------------------|----------------------------------------------------------------------------------------------------|
| Endpoint 1:           |                                                                                    | ]   | Endpoint 2:           |                                                                                                    |
| Switch Navei          | man (SERV] (CES man                                                                |     | Switteh Neweri        | *** VERVICES ***                                                                                                    |
| Sereice;              | Actore3.9<br>Actore3.9<br>Alaweda.230.4<br>Alexandri 881.5<br>Awity.77.1<br>backup |     | Service;              | Image: Statistic Statistics       Forces3.3       Forces3.3       < |
| Primary Switch Name:  | Reserve33.4                                                                        |     | Privary Switch Name:  | ReveneB3.4                                                                                                    |
| Primary LPort Name;   | 12palmit                                                                           |     | Primary LPort Name;   | 12psInni                                                                                                    |
| LPort Type;           | Frame Relay;UNI ICE                                                                |     | LPort Type;           | Frame RelegINI ICE                                                                                                    |
| LPort BN (htps);      | 1980                                                                               |     | LPort BW (kbps);      | 1920                                                                                                    |
| Slot D;               | 16 PPort II; 7                                                                     |     | Slat ID;              | 16 Fort II; 7                                                                                                    |
| Can Backup Service Na | Mo Mo                                                                              |     | Can Backup Service Na | Heod Ma                                                                                                    |
|                       |                                                                                    |     |                       | Ük Cancal                                                                                                    |

圖 II-5 「Select End Logical Ports」對話框

- 3.循下列步驟建置 Endpoint 1 及 Endpoint 2:
- (1)建 fault-tolerant PVC
- a. 「Switch Name :」欄位選擇「\*\*\* SERVICES \*\*\*」
- b. 「Service」欄位依用戶需求選擇,但 fault-tolerant PVC 只能支援下列之 Service
  - UNI DCE
  - UNI DTE
  - --UNI NNI
- c. 照步驟4繼續。

#### (2)建 Standard Circuit PVC

- a. 「Switch Name:」依欄位表中所列選擇
- b. 「Lport Type:」依下表所示填入 Endpoint 1 及 Endpoint 2

| Endpoint 1             | Endpoint 2             |
|------------------------|------------------------|
| FR UNI DCE/DTE, FR NNI | FR UNI DCE/DTE, FR NNI |
| FR UNI DCE/DTE, FR NNI | Encapsulated FRAD, PPP |
| Encapsulated FRAD      | Encapsulated FRAD      |

#### c. 照步驟4繼續。

#### 4. 依下表所示填入 Endpoint 1 及 Endpoint 2

| 欄位              | 說明                                                                         |
|-----------------|----------------------------------------------------------------------------|
| LPort Type      | Displays the logical port type for each port in the circuit configuration. |
| LPort Bandwidth | Displays the bandwidth for each logical port in the circuit configuration. |
| Slot ID         | Displays the I/O slot (number) in which the module resides.                |
| PPort ID        | Displays the port number for the physical port.                            |

#### 5. 選擇「OK」按鈕,出現「Add PVC」對話框,如圖 II-6

|   | -                        |        |              |                  | Reviel        | ionie – Add PM |                     |            |              |        |               |
|---|--------------------------|--------|--------------|------------------|---------------|----------------|---------------------|------------|--------------|--------|---------------|
| ſ | -End Point 1 Logica      | i Port |              |                  |               |                | -End Point 2 Logica | l Port; —  |              |        |               |
| l | Switch Name;             | Auto,  | .77,1        |                  |               |                | Switch Name;        | Earthan.)  | 77,5         |        |               |
| l | Lfort Name;              | 77,1-  | 94014-277,7- | 0301ip           |               |                | Lfort Same;         | 11,5-050   | 10-277,2-030 | eip    |               |
| l | LPort Type:              | Franc  | Relayount 1  | ICE              |               |                | LPort Type:         | France Rel | layoUNO JITE |        |               |
| l | LPort Bandwickh;         | 2048   |              |                  |               |                | LPort Bandwidth;    | 1536       |              |        |               |
| l | Slot II;                 | 4      |              |                  |               |                | Slot 10;            | 5          |              |        |               |
| l | PPort II:                | 1      |              |                  |               |                | PPort II:           | 1          |              |        |               |
| l | DLC1 Number;             | Ι      |              |                  |               |                | DLC1 Number;        | 1          |              |        |               |
| l |                          |        |              |                  | _             |                |                     |            |              |        |               |
| ŀ |                          |        |              |                  |               |                |                     |            |              |        |               |
| l |                          |        |              | Set              | Aded          | nistrative     | 😑 Attributes        |            |              |        |               |
| l |                          |        |              |                  |               |                |                     |            |              |        |               |
| l | Circuit Name:            |        | [            |                  |               |                | Admin Statuco       |            | ų            | a i    |               |
| l | Circuit Alias Name;      |        | 1            |                  |               |                |                     |            |              |        |               |
| l |                          |        |              |                  |               |                | Private Net Dvert   | 1m;        | Pub          | lic    | $\Rightarrow$ |
| l |                          |        |              |                  |               |                | Templata;           |            | Q Ye         | a Ó Na |               |
| l | Admin Cost Threshol      | d;     | Q Enabled    | $\odot$ Disabled | Malang.       | [              | Ngwt Loopbeck Ok    | tr         | ф Ye         | o Ó Bo |               |
| l | Fredfirst Balless Thread | haldt  | de Frahlad   | ☆ [tireb]ed      | Walter Group? | r              | -                   |            |              |        |               |
| l |                          |        |              |                  |               | · [.           |                     |            |              |        |               |
| l |                          |        |              |                  |               |                |                     |            |              |        |               |
| l |                          |        |              |                  |               |                |                     |            |              |        |               |
| l |                          |        |              |                  |               |                |                     |            |              |        |               |
| l |                          |        |              |                  |               |                |                     |            |              |        |               |
| l |                          |        |              |                  |               |                |                     |            |              |        |               |
| ŀ |                          |        |              |                  |               |                |                     |            |              |        |               |
|   | Accountsing              |        |              |                  |               |                |                     |            | 0k           | Cance  | 1             |

### 圖 II-6、「Add PVC」對話框

6.填寫 DLCI Number、Circuit Name(須唯一)、Circuit Alias Name(可不填)等項。 7.在「Set Administrative Attributes」中選擇「Set Traffic Type Attributes」下方選 單變成如圖 II-7

| Forward ())                                                                                                    | Revenue ((-)<br>QoS Classo: VFR (Non-Real Time)                                                                                                    |
|----------------------------------------------------------------------------------------------------|----------------------------------------------------------------------------------------------------|
| Priority; 2 📟                                                                                                    | Priority; 2 😅                                                                                                    |
| Treffic Descriptor<br>CIR (00ps): [<br>BC (0bits): [<br>BE (0bits): [<br>Rote Enf Schewe: Simple =<br>Zers CIM Enabled: DFF =<br>Delte BC (bits): ]<br>Delte BC (bits): ] | Treffic Bescriptor<br>[18 Objests ]<br>BC: Objects; [<br>BE: Objects; ]<br>Rote Evf Schewes Simple =<br>Zeuro CIM Erabled; DFF =<br>Delta BC (bits); ]<br>Delta BE (bits); ] |

II-7 「Set Traffic Type Attributes」

8.填寫 CIR (Kbps)、BC (Kbits)、BE (Kbits)、Zero CIR Enabled (Fwd/Rev)等項。 9. 選擇「OK」按鈕,結束「Add PVC」對話框

### 四、用戶端有災害備援需求時之設定

採用fault-tolerant PVC configuration,當主邏輯埠(不限一埠)出現任何障礙以致 無法提供服務時,僅需將備援邏輯埠enable即可將用戶之通信流量完全導入備援 邏輯埠。

依照下列步驟建置fault-tolerant PVC configuration:

Step 1. 依第二節之做法建置一個 UNI-DCE 或 UNI-DTE 邏輯埠。

並將「Can Backup Service Names」選項設為「Yes」(見圖II-1、

「Set All Logical Ports in PPort」對話框), 主/備援邏輯埠皆需指定。

- Step 2. 指定一個「service name」給主/備援邏輯埠。
- Step 3. 依照第三節3之(1)的方法建fault-tolerant PVC
- Step 4. 建立 service name binding 方法如後:
  - a. 自Administer menu,選擇Ascend Parameters ⇒ Set All Service Name Bindings

出現「Set All Service Name Bindings」對話框

| Navisfare - Set #11 Service Hase Birdings |                                                                                                  |                                                                                            |  |
|-------------------------------------------|--------------------------------------------------------------------------------------------------|--------------------------------------------------------------------------------------------|--|
| The find Service Reset                    | Primary Logical<br>Setton Name:<br>LPort Name:<br>LPort Tyme:<br>Slot (D:<br>PPort ID:<br>Status | Ports<br>Revere93.4<br>ISpelant<br>Frame RelaydUN UCE<br>IS<br>7<br>Primary Binding Botive |  |
| Netea;                                    |                                                                                                  |                                                                                            |  |
| Set Backup Binding                        | bevent To his                                                                                    | Mansy Bruchung                                                                             |  |

圖II-7、「Set All Service Name Bindings」對話框

b.選擇「ADD」按鈕,出現「Select End Logical Port」對話框

| E | Newsec             | ore - Select Esd Logical Port                                                    |     |
|---|--------------------|----------------------------------------------------------------------------------|-----|
| ľ | Switch 11          |                                                                                  |     |
| L | Switch News;       | Alaesda_259_4                                                                    |     |
|   |                    | Alexandri all_5<br>Alexandri all_5<br>Atlanta180.8<br>Belmont85_5<br>Boston180_3 | 1 F |
|   | UPort Namer        |                                                                                  | 5   |
| L | LPort Type:        |                                                                                  |     |
| L | LPort 30 Odspal;   |                                                                                  |     |
| L | Slot Eliz          | PPart II:                                                                        |     |
|   | Can Backup Service | a Mareas;                                                                        |     |
|   |                    | Ok. Cancel                                                                       |     |

圖 II-8、「Select End Logical Port」對話框

c.將主邏輯埠之「switch name」及「logical port name」填入。 d.選擇「OK」按鈕,出現「Add Service Name Binding」對話框。

| a                | NextsDore ~ Add             | Service New Stating |   |
|------------------|-----------------------------|---------------------|---|
| Primers Logicial | Ports                       | Service Namec       |   |
| Saltch Names     | Acton#3_8                   | ]                   |   |
| Dort Hales       | act/0314-3coptack-redundant | Netest .            |   |
| Dart Type;       | Frame Rolag: DO 102         |                     |   |
| Slot D;          | 1                           | ] ^                 |   |
| Pfort (D;        | +                           | ]   ,               |   |
|                  |                             |                     |   |
|                  |                             | lk Carcel           |   |
|                  |                             |                     | _ |

- e. 將指定給主/備援邏輯埠的「service name」填入。
- f. 選擇「OK」按鈕。主邏輯埠 PVC 即可正常運作。

Step 5. 啟動備援邏輯埠的方法:

- a. 如 Step 4.第 a 項
- b. 選擇「Set Backup Binding」按鈕,出現「Select End Logical Port」對話框,如圖II、8。
- c. 輸入備援邏輯埠所在之交換機。
- d.「LPort Name」欄位會出現所有可用之備援邏輯埠,選擇要用的備援邏 輯埠。
- e. 選擇「OK」按鈕,出現「Set/Modify Backup Service Name Binding」對

| E | NavisCore - Set/NotiFy Backup Service Name Binding |                 |               |                      |         |
|---|----------------------------------------------------|-----------------|---------------|----------------------|---------|
|   | Backup Logical Po                                  | vrt:            | Service Name; | snamer4-frds3-on-bos |         |
|   | Switch Name:                                       | MYC180.5        |               |                      |         |
|   | LPort Name:                                        | ngc1201-mni-lp  |               |                      |         |
|   | LPort Type:                                        | Frame Rolay:WWI |               |                      |         |
|   | 51st [];                                           | 12              |               |                      |         |
|   | PPort []:                                          | 1               |               |                      |         |
| ŀ |                                                    |                 | 2             |                      |         |
|   |                                                    |                 |               | Űk.                  | Carrowl |

話框。

f. 選擇「OK」按鈕。備援邏輯埠 PVC 即可正常運作。

# PART III Vanguard FRAD

# 前言:

此章主要說明 MOTOROLA 公司出品,型號 Vanguard 的多重服務路由器,此產 品主要作為 FRAD 之用,故本報告將針對何謂 FRAD、FRAD 的應用、Vanguard 6435/320 是什麼?、硬體介紹、背板、面板、主機板、各種卡板、參數設定..等 內容來分別說明。

### 何謂 FRAD

FRAD 便是訊框傳輸存取設備 Frame Relay Access Device 的英文縮寫,其實體的表現為一機盒,將送出的資料以 Frame Relay 的通信協定作封包 (Packet)的壓縮,並為進入的封包解壓縮,有時還要負責偵測錯誤。通常置於使用者附近,是使用者與訊框傳輸網路之間的介面,有時被歸作路由器的一部分。甚至一部 WAN 部份設定成 Frame Relay 的路由器也可稱為 FRAD。

### FRAD 的應用

一般來說, FRAD 除 WAN Port 須設定成 Frame Relay 的通信協定外,也提供各種通信協定的介面如: SNA、X.25、FXO 與 FXS 語音卡...,所以可提供各種網路組合的介接,以下舉一銀行為例說明如何利用 FRAD 連結來達到設備間資料的互相存取:

如圖1說明:

- 左邊的區域為該銀行之總行,區域內有伺服器、IBM 主機、小型電話交換機 及多工機,將所有設備全部連到 MOTOROLA 公司型號 Vanguard6560 的網 路接取平台上各相對應的介面,再透過該平台連接到 Frame Relay 的公眾交 換機上。
- 右上的區域則是該銀行的自動提款機據點,內有攝影機、提款機、電話單機 連接到 MOTOROLA 公司型號 Vanguard6435 的 FRAD 上、再由該 FRAD 接 到 Frame Relay 的公眾交換機上。
- 3. 右下的區域是該銀行的分行,也是將攝影機 提款機 電話單機 Ethernet LAN 整合到 FRAD 上再連到到 Frame Relay 的公眾交換機。
- 4. 設定好彼此的 Routing 後,便構成一完整的網路,可利用該網路使三個點間

的所有電話機互相通話,也可將各攝影機所攝到的影像資料透過該網路送到 總公司的主機存檔,更可提供三個區域間各設備資料的互相存取。

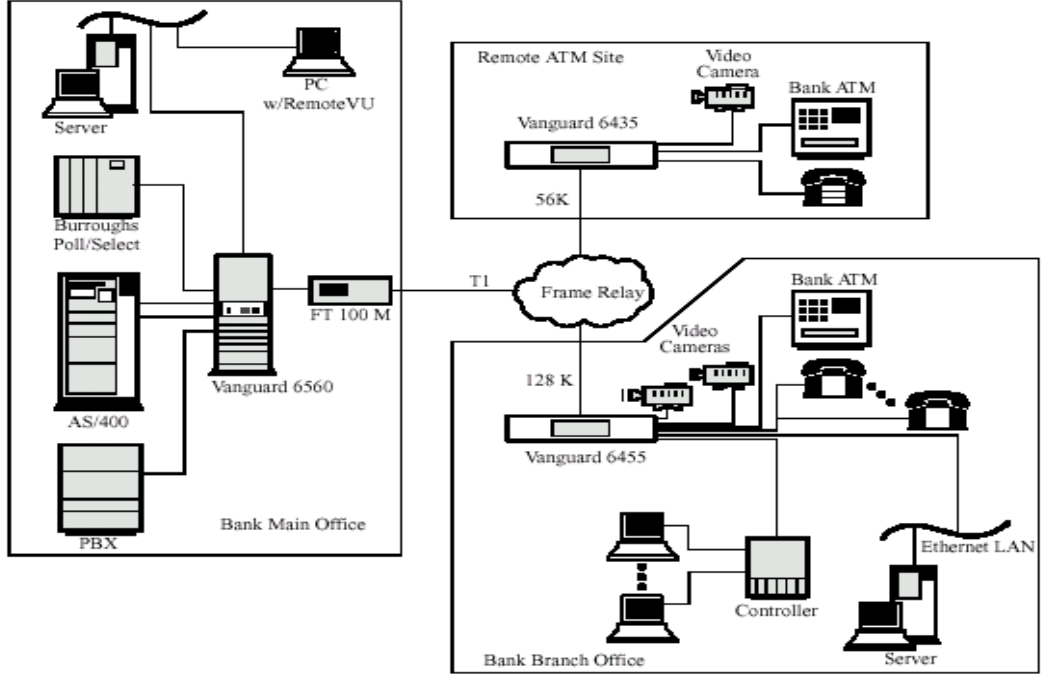

圖 一 多媒體連接應用

### Vanguard 6435/320 是什麽?

Vanguard 6435/320 是 Motorola 公司所出產的多重服務路由器,就如同前段所說 只要 WAN 的部份設定成 Frame Relay 者,便可稱為 FRAD,即使該設備提供各 種廣域的通信協定。它是專門被設計用於整合語音、區域網路、和傳統通信協定 (SNA/SDLC, BSC...),有效的整合不同的終端機、個人電腦的應用。

### 硬體介紹:

面板

如圖 2, 面板包含 16 個字元的 LCD, 顯示其狀態, 常用於載入和重置軟體。

![](_page_29_Figure_8.jpeg)

### 背板

如圖3,其中包括:

- 兩個 Sync/Async DIM port(DB-25 接頭)
- 兩個 Async Port(RJ-45 接頭),一個 CTP
- 一個 Ethernet port(10 BaseT 接頭)
- 電源開關和插座

![](_page_30_Figure_6.jpeg)

圖 3 . Vanguard 6435 Rear Panel

#### 圖 4 中亦顯示五個可選擇的插槽位置:

● 三個 Vanguard Daughatercard 插槽

![](_page_30_Figure_10.jpeg)

圖 4 表示背板各連接埠編號及位置

#### 主機板

主機板包括 4 Mbytes FLASH 及 16 Mbytes DIMM 插槽 SDRAM 主機板內裝置:

主機板總圖如圖 5

![](_page_31_Figure_0.jpeg)

- DATA Compression/Encryption SIMM
- 兩個 DIMS
- 三個 Vanguard Daughtercard
- 三個 enhanced Vanguard Daughtercard
- 三個 DIPSwitch
- 兩個 DIM DIP Switch
- 一個 Test Mode Switch

## DIM Site 的介面卡(Daughtercard)

DIM Site 的Daughtercard 提供一可選擇的 V.24, V.35, V.36, 或 V.11 的介面和 一DB25接頭的DIM.

圖 6 顯示 DIM Site Daughtercard:

![](_page_32_Figure_0.jpeg)

圖 6

DIM Site Daughtercard

![](_page_32_Picture_3.jpeg)

DIM Installation

![](_page_32_Figure_6.jpeg)

#### Voice Daughtercard Installation

![](_page_33_Figure_1.jpeg)

## 參數設定

### 設定前的準備工作:

在完成參數設定前需要準備以下的物件:

- 兩條 straight-thru 的cables 或 cross-over 的cables
- 一條 DB-9 到 DB-25 的cable
- 一條 DB-25 到 RJ45 cable
- 兩部執行Windows 95/NT的個人電腦
- •兩部Ethernet LAN hubs 及 cables

請注意:若設定時無法取得Frame Relay/X.25 service,而要架構出測試的環境時須留意 cable的特性,也就是說,使用straight-thru cable 在DTE 到DCE點對點的網路,而使用 cross-over cable在DTE 到DTE or DCE 到DCE的網路。

### 如何載入軟體?

在設定每一部 Vanguard 的設備前須載入所需要的軟體,且設備內已有許多預設的軟體,只要載入便可使用。

## 什麽是 CTP 埠?

CTP是一種在Vanguard unit的後背板上的連接埠,提供用戶手動設定參數及監看和排除 障礙之用。一般而言,CTP port的預設值是9.6 kbps, 8 bits, no parity, 1 stop bit。

![](_page_34_Picture_13.jpeg)

以下說明如何進入 CTP 的使用者介面去設定及維護 Vanguard。

1 將PC及CTP連接好。

2 打開Vanguide的終端模擬設備且選擇Start -> Program -> Vanguide -> Vanguide

#### **Terminal Emulator**

Vanguide的終端視窗顯示如下

| ĺ | Ø٧           | anguide T | ermina        | l - not connected | - 🗆 🗵    |
|---|--------------|-----------|---------------|-------------------|----------|
| i | <u>F</u> ile | COM Port  | F <u>o</u> nt | <u>H</u> elp      |          |
| 1 |              |           |               |                   | <b>_</b> |
|   |              |           |               |                   |          |
|   |              |           |               |                   |          |
|   |              |           |               |                   |          |
|   |              |           |               |                   |          |
|   |              |           |               |                   |          |
|   |              |           |               |                   |          |
|   |              |           |               |                   |          |
|   |              |           |               |                   |          |
|   |              |           |               |                   |          |
|   |              |           |               |                   |          |
|   |              |           |               |                   |          |
|   |              |           |               |                   |          |
|   | •            | 1         |               |                   |          |
| l | <u> </u>     | 1         |               |                   |          |

圖 12-1 Vanguid 終端模擬畫面

3 從視窗中 COM Port 的下拉式選單選擇 **Connec**t,按下 ENTER。 如果有連線,將會看到星號(\*)或OK提示字元,如下圖顯示:

| 🚇 Vanguide Terminal - COM1                                                                                                    | _ 🗖 🗙  |
|----------------------------------------------------------------------------------------------------|--------|
| Eile <u>C</u> OM Port Font <u>H</u> elp                                                                                                    |        |
| OK<br>at 450<br>CONNECT                                                                                                    | -      |
| Connected to the Control Port on Node "Boston", at 23-JAN-1998 21:03:48<br>VANCUARD 320, Version V5.0_Hemphis_V320<br>Copyright (C  1989-1995 Notorols, Inc.<br>Information Systems Group<br>Copyright (c  1995 by AGE Logic Inc., San Diego, CA<br>All rights reserved |        |
| Enter Password:                                                                                                    | T<br>T |

圖 12-2 CTP 開放螢幕畫面

4 如果看到星號後鍵入CTP再按下ENTER連接到CTP,若看到OK則鍵入ATDS0後按下 ENTER, Password的提示字元出現。

5 初始的password是沒有設定的,只要按ENTER便可進入,除非有人進入如下圖的主選 單變更密碼。

| 🚇 Vang          | guide Terminal - COM1               |                   | _ 🗆 ×          |
|-----------------|-------------------------------------|-------------------|----------------|
| <u>File C</u> 0 | ) M Port F <u>o</u> nt <u>H</u> elp |                   |                |
|                 |                                     |                   |                |
| Node:           | : Boston Address: 10020             | Date: 23-JAN-1998 | Time: 21:16:03 |
|                 |                                     |                   |                |
| Menu:           | Main                                | Path: (Main)      |                |
|                 | _                                   |                   |                |
| 1.              | Logout                              |                   |                |
| 2.              | Examine                             |                   |                |
| з.              | List                                |                   |                |
| 4.              | Monitor                             |                   |                |
| 5.              | Status/statistics                   |                   |                |
| 6.              | Configure                           |                   |                |
| 7.              | Boot                                |                   |                |
| 8.              | Update System Parameters            |                   |                |
| 9.              | Copy/Insert Record                  |                   |                |
| 10.             | Delete Record                       |                   |                |
| 11.             | Port/Station/Channel Control        |                   |                |
| 12.             | Diagnostics                         |                   |                |
| 13.             | Default Node                        |                   |                |
| 14.             | Print Configuration                 |                   |                |
| 15.             | Configuration Save/Restcre          |                   |                |
| 16.             | Flash Memory                        |                   |                |
| 17.             | LAN Control Menu                    |                   |                |
|                 |                                     |                   |                |
|                 |                                     |                   |                |
| #Enter          | Selection:                          |                   |                |
|                 |                                     |                   |                |

圖 12-3 主選單畫面

### 網路設定範例

設定時先以下圖為例:

![](_page_36_Figure_6.jpeg)

圖 13-1 網路範例

## 我們將如何進行?

這個範例使用兩組程序來演示如何設定本地端及遠端(如上圖)的LAN/WAN

1) 設定近端及遠端的Frame Relay WAN 的操作.

首先,設定近端的 Vanguard., 然後再重複先前的程序設定遠端的Vanguard.

2) 然後進行類似的程序設定兩端的LAN的操作.

下圖顯示設定參數的程序

![](_page_37_Figure_6.jpeg)

下圖顯示設備間的連接方式

![](_page_37_Figure_8.jpeg)

![](_page_37_Figure_9.jpeg)

## 預設設備點

如果我們手上拿到的Vanguard devices是先前就被用過的,機器裡面已有以前的設定,最 好是將它們的參數載回到出廠預設值,以避免一些不必要的麻煩。

下表顯示其步驟

| 步驟 | 動作                                | 結果描述                  |
|----|-----------------------------------|-----------------------|
| 1  | 從CTP 的主選單,選擇 <b>Default Nod</b> e | 出現提示字元 Proceed (Y/N): |
| 2  | 鍵入 Y 來重置設備。                       | 將設備的參數從記憶體中洗          |
|    |                                   | 掉。                    |
| 3  | 回到CTP 主選單並且選擇Boot -> Boot (Warm). | 此動作將在Vanguard上執行      |
|    |                                   | 一暖起動並且設置一預設的          |
|    |                                   | CMEM₀                 |

## 設定 WAN 的介面

如下圖,設定近端及遠端 WAN

![](_page_38_Figure_6.jpeg)

圖 12-4 WAN 介面設定範例

什麼是您必須去做的?

下列這些步驟是讓遠端及近端的設備間的 WAN 連接起來。

| 步驟 | 動作              | 結果及描述        |
|----|-----------------|--------------|
| 1  | 在設備上設定 Node 的參數 | 此動作在近端及遠端的兩個 |

|   |                 | node都要做,主要是給node |
|---|-----------------|------------------|
|   |                 | 有名稱及位址。          |
| 2 | 在設備上設定 Port 的參數 | 此動作主要在設定node要使   |
|   |                 | 用何種通信協定(如Frame   |
|   |                 | Relay)與對方連結      |
| 3 | 在設備上設定網路服務的參數   | 這表示您必須設定路徑選擇     |
|   |                 | 表,以告知您要使用那個      |
|   |                 | PORT去與對方連接。      |
| 4 | 啟動 node         | 此動作將以上參數的改變安     |
|   |                 | 置在記憶體內。          |

#### 以下將詳述這些設定的動作

在設備上設定 Node 的參數

| 步驟 | 動作                         | 結果及描述            |
|----|----------------------------|------------------|
| 1  | 從CTP, 選擇 Configure ->Node. | 此 Node record 出現 |
| 2  | 在Node Name 參數選項內           | 在典型的應用上您可以輸入     |
|    | •本地node,鍵入 <b>Loca</b> l.  | 任何您要的名稱,但不要超     |
|    | • 遠端node,鍵入 <b>Remote.</b> | 過八個英文字母。         |
| 3  | 在Node Address 參數選項內        | 此欄位內您可給任何不超過     |
|    | •本地node,鍵入 100.            | 13 位數的數字。        |
|    | •遠端node,鍵入 200.            |                  |
| 4  | 其餘的參數您可使用預設值,在最後的值後面打上     | 儲存設定             |
|    | (;) 並且按ENTER.              |                  |

#### 在設備上設定 Frame Relay Port 的參數

| 步驟 | 動作                                        | 結果及描述                         |
|----|-------------------------------------------|-------------------------------|
| 1  | 從CTP上的主選單上選擇 <b>Configure -&gt;Por</b> t. | 此 Port record 顯示              |
| 2  | 在Port Number 參數項上, 鍵入                     | 此動作定義Port 1 為WAN port.        |
|    | 1 (如果原本沒有顯示),然後按ENTER.                    | 通常我們使用Port 1                  |
|    |                                           | 為WAN 因為在 Vanguard 上它是         |
|    |                                           | 高速 PORT                       |
| 3  | 在Port Type 參數項上,鍵入FRI                     | 將該PORT設定成Frame Relay連         |
|    |                                           | 接                             |
| 4  | 在Connection Type參數項上, 鍵入SIMP.             | 此表示沒要求控制信號                    |
| 5  | 在Clock Source 參數項上, 鍵入EXT                 | 在兩端的Vanguard上皆使用外部            |
|    |                                           | 公眾網路提供者所提供的Clock              |
| 6  | 在Link Address 參數項上:                       | 注意                            |
|    | • 本地的node, 鍵入 <b>DCE</b> ,然後按ENTER.       | 若您以背對背的方式來連接兩端                |
|    | • 遠端的node, 鍵入 <b>DTE</b> ,然後按ENTER.       | 的Vanguard,需使用一條cross-         |
|    |                                           | over cable且在DTE DIM設定兩        |
|    |                                           | 端nodes,或使用straight-thru cable |
|    |                                           | 且一端設DTE,另一端設DCE.              |
| 7  | 其餘的參數您可使用預設值,在最後的值後面                      | 儲存設定                          |
|    | 打上(;) 並且按ENTER.                           |                               |

## 設定 Frame Relay 的工作站記錄

如果要設定一個埠以Frame Relay的通信協定操作,則必須在該埠設定完畢後在Station Record設定兩個點間的邏輯連接。

以下是Station Record的設定步驟:

| -  |                                   |                             |
|----|-----------------------------------|-----------------------------|
| 步驟 | 動作                                | 結果及描述                       |
| 1  | 從Control Terminal Port(CTP)主選單,選擇 | 畫面顯示該 Frame Relay Interface |
|    | Configure ->FRI Stations.         | Station record .            |
| 2  | 在Port Number 參數項上, 鍵入1 (如果它已經顯    | 與 Frame Relay station 有關連的  |
|    | 示),然後按ENTER.                      | Frame Relay 埠.              |
| 3  | Station Number 參數項上, 鍵入1(如果它已經    |                             |
|    | 顯示), 然後按 ENTER.                   |                             |
| 4  | 在Station Type參數項上, 鍵入Annex-G (如果它 | 預設值是 Annex-G.               |
|    | 已經顯示),然後按ENTER.                   |                             |
| 5  | 在DLCI 參數項上,鍵入 <b>16</b> .         | 這是設定Data Link Connection    |
|    |                                   | Identifier (DLCI). 這在設定兩個   |
|    |                                   | WAN間的連接是很重要的.               |
|    |                                   | 在 Vanguard 上,您可以使用 DLCI     |
|    |                                   | 的自動學習的特性兒不用鍵入               |
|    |                                   | DLCIs .                     |
| 6  | 其餘的參數您可使用預設值,在最後的值後面              | 儲存設定                        |
|    | 打上(;) 並且按ENTER.                   |                             |

## 設定 LAN/WAN 的管道

設定Network Services

接下來我們需要設定WAN連接的網路服務。網路服務乃處理您的Vanguard如何將通信量透過WAN傳出去。所以您需要去設定Route Selection Table內的遠端位址及近端的目的埠。這近端的目的埠可能會造成您誤以為是遠端的node。這個目的埠是告訴您的Vanguard network services使用那一個埠透過該WAN來傳輸資料流的。

![](_page_40_Figure_7.jpeg)

以下是設定 Network Services 參數的步驟:

| 步驟 | 動作                                     | 結果及描述                        |
|----|----------------------------------------|------------------------------|
| 1  | 從Control Terminal Port(CTP)主選單,選擇      | 畫面顯示 Route Selection Table.  |
|    | Configure -> Network Services -> Route |                              |
|    | Selection Table.                       |                              |
| 2  | 在Entry Number參數項上, 鍵入1 (如果它已經顯         | 將這筆記錄定義成 entry 1.            |
|    | 示),然後按ENTER.                           |                              |
| 3  | 在Address parameter參數項上, 鍵入200,然後按      | 這會認定您將透過 WAN 連到遠             |
|    | ENTER .                                | 端 node 的位址.                  |
|    | 當您設定遠端的node,在此鍵入100來連接本地               |                              |
|    | 的node.                                 |                              |
| 4  | 在#1 Destination 參數項上:                  | 這會告訴您的 node 您要使用 port        |
|    | • 設定成Frame Relay, 鍵入FRI-1S1.           | 1, station 1 來作為 Frame Relay |
|    |                                        | WAN .                        |
| 5  | 其餘的參數您可使用預設值,在最後的值後面                   | 儲存設定                         |
|    | 打上(;) 並且按ENTER.                        |                              |

## 啟動 Node

在做完上述的改變後,應該重新起動這個node才算完成。

下面是起動node的步驟:

步驟 動作

| - |                                   |
|---|-----------------------------------|
| 1 | 從 CTP 主選單,選擇 Boot -> Node (warm). |
| 2 | 鍵入 Y 在提示字元之後. 這 node 會開始 resets.  |

### 呼叫對方(Make a Call)

若node重置,則會有一條WAN連結。為了確定您有WAN的管道,您應該呼叫對方的CTP。

在呼叫對方時要知道:

• node的位址.

•WAN的adapter address.

下列是呼叫的步驟:

| 步驟 | 動作                                    | 結果及描述                             |
|----|---------------------------------------|-----------------------------------|
| 1  | 從CTP 主選單, 選擇Logout.                   | The asterisk (*) prompt or the OK |
| 2  | 若星字提示字元(*)出現在CTP:                     | 畫面顯示被呼叫 node 的 CTP.               |
|    | • 若您正呼叫遠端node, 鍵入 <b>Call 20098</b> . |                                   |
|    | • 若您正呼叫本地端node, 鍵入10098.              |                                   |
|    | 如果ок提示字元出現在CTP:                       |                                   |

| • 若您正呼叫遠端node, 鍵入 | ATD20098.           |
|-------------------|---------------------|
| • 若您正呼叫本地端node,鍵  | 入 <b>ATD10098</b> . |

### 檢查統計值

一旦您已經完成兩端的參數設定,您可檢查統計值以確定每一種設定都被正確的執行。 為了確定您有一條 WAN 的連接:

| 步驟 | 動作                                       | 結果及描述                   |
|----|------------------------------------------|-------------------------|
| 1  | 從Control Terminal Port主選單,選Statistics -> | 畫面顯示詳細的連線統計出現           |
|    | Detailed Links Stat.                     |                         |
| 2  | 檢查port 1的連結狀態                            | Link 的狀態應該在 Frame Relay |
|    |                                          | 項目上顯示 up(如下圖).          |

![](_page_42_Figure_4.jpeg)

圖 14 詳細的連結狀態統計畫面

## 設定 LAN 的介面

已經設定完本端及遠端的WAN介面後,接下來可設定LAN 的介面,此處只說明如何從 Ethernet LAN進到LAN port執行IP。這是一般路由器共通的部分。

#### 如何進行LAN的設定?

首先,設定本地LAN介面node 100. 遠端200。下圖將顯示如何啟動LAN的介面。

![](_page_43_Figure_0.jpeg)

#### 參數設定步驟清單

| 記錄       | 描述述                                     |
|----------|-----------------------------------------|
| Port 記錄  | 這記錄告訴這個 node, LAN 的通信協定(Ethernet, Token |
|          | Ring).                                  |
| LAN 連接參數 | 這表讓您設定所需要的LAN數目。                        |
| LAN 連接表  | 這表讓您增加在 LAN 和 WAN 介面間的入口數。              |
| 記憶表      | 這表提供一短格式的名稱使用戶在呼叫對方時,易於記                |
|          | 憶。                                      |
| 設定路由器介面  | 這筆記錄啟動路由器的 LAN/WAN 介面。                  |
| IP 參數記錄  | 這筆記錄允許您設定最大的 IP 介面數。                    |
| IP 介面記錄  | 這筆記錄允許您指配 IP 位址在 LAN/WAN 的介面上。          |
| 路由選擇表    | 這表讓遠端的點接受一個從本地端的記憶呼叫。                   |
|          |                                         |
| 啟動節點     | 這筆記錄啟動節點及儲存已經改變的設定。                     |

詳細的設定程序在此不再贅述,但基本設定的方法都如上表所示。

### 結語

本報告主要是以概略性的描述來說明產品的特性及參數設定的方法,再輔以圖 片,期待能用最簡單的方式最短的篇幅來達到解說的目的,因為倉促完成,內容 無法完美,還敬請原諒。